## **Pass Registration Instructions**

Please follow the instructions below to register the passes included in your contract.

- 1. Please follow your **unique pass link** that was send to you via email. If you cannot find this link please contact your Operations Manager and they will resend to you.
- 2. Once you click on this link you will need to create an account:

| Welcome                                                                         | to Visit Conne                                                                                                    | ect                                |  |  |  |  |
|---------------------------------------------------------------------------------|----------------------------------------------------------------------------------------------------|------------------------------------|--|--|--|--|
| a)@                                                                             | Hi Sam Armstrong,<br>Log in below to add Asia Tech x Singapore to<br>an existing Visit Connect account. If you don't<br>have an account already, create one below. |                                    |  |  |  |  |
| Login to a                                                                      | idd event                                                                                                    | Create a new account               |  |  |  |  |
| Velcome to Visit C<br>Hi Sam Ar<br>Log in bel<br>an existing<br>have an acount? | connect<br>mstrong,<br>ow to add Asia Tech x Singapu<br>g Visit Connect account. If you<br>ccount already, create one be<br>Log in to add                          | ore to<br>i don't<br>low.<br>event |  |  |  |  |
| COMPANY *<br>SamTest                                                            |                                                                                                    |                                    |  |  |  |  |
| FIRST NAME *<br>Sam                                                             |                                                                                                    |                                    |  |  |  |  |
| LAST NAME PREFIX                                                                |                                                                                                    |                                    |  |  |  |  |
| LAST NAME *<br>Armstrong                                                        |                                                                                                    |                                    |  |  |  |  |
| USERNAME *                                                                      |                                                                                                    |                                    |  |  |  |  |
| EMAIL *                                                                         |                                                                                                    |                                    |  |  |  |  |
| NEW PASSWORD *                                                                  |                                                                                                    |                                    |  |  |  |  |
| REPEAT NEW PASSWORE                                                             | ) *                                                                                                    |                                    |  |  |  |  |
|                                                                                 | Create ad                                                                                                    | count                              |  |  |  |  |

3. Once you have created your account you will be taken to the screen below:

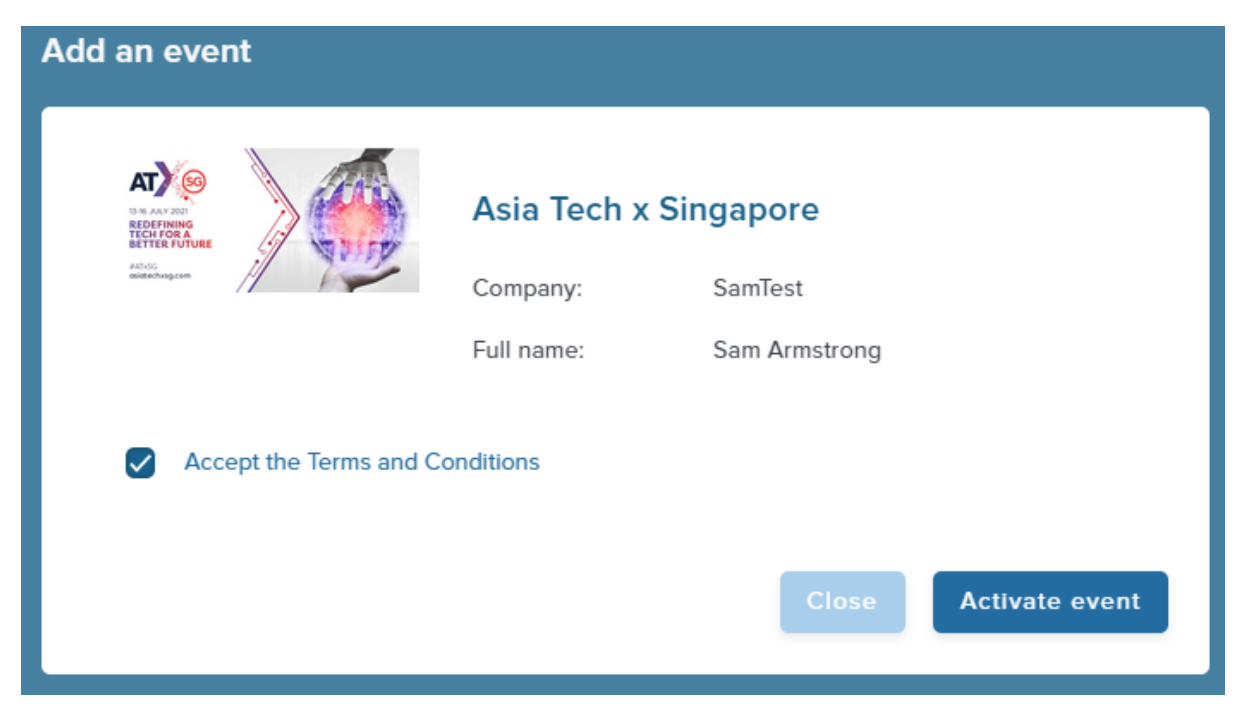

4. Please click **Service Centre > Personnel** to start registering your passes:

| Vertical StateVertical State | Get Ready For The Even                                                               |
|----------------------------------------------------------------------------------------------------|--------------------------------------------------------------------------------------|
| <ul><li>∠ Exhibitor</li><li>✓ Events</li></ul>                                                                                                    |                                                                                      |
| EVENT ×<br>SERVICE CENTRE ^                                                                                                    | <ul> <li>Be prepared in advance content.</li> <li>Brief your staff on how</li> </ul> |
| Standpersonnel<br>R≡ Leads                                                                                                    | <ul> <li>Be relevant with the qu</li> <li>Click here to view More</li> </ul>         |

5. Please click **NEW** and select the applicable pass type from the dropdown menu. You can then see all of your pass entitlements. Please contact your Operations Manager if there are any discrepancies in your pass allocations:

| « <b>VISIT</b> CONNECT                                                                                                    | Service Centre > Standpersonn               | <u>iel</u>                                                        |                    |        |
|----------------------------------------------------------------------------------------------------|---------------------------------------------|-------------------------------------------------------------------|--------------------|--------|
| Reacy of the second second sec | New Total Reg     Name                      | istered Personnel: 0 (unlimited)                                  | Company            | Countr |
| Asia Tech x Singapore 🔁                                                                                                    |                                             |                                                                   |                    | Ν      |
| A Exhibitor                                                                                                    |                                             |                                                                   |                    |        |
| ✓ Events                                                                                                    |                                             |                                                                   |                    |        |
| EVENT V                                                                                                    |                                             |                                                                   |                    |        |
|                                                                                                    |                                             |                                                                   |                    |        |
|                                                                                                    | Service Centre > Stand                      | <u>personnel</u>                                                  |                    |        |
| But aut and the former and the former and the forme | ✓ New Tree Register VIRTU<br>Import personn | otal Registered Personnel: 0 (un<br>IAL - ATxSG SpEx<br>nel Email | limited) ⑦ Company |        |
| Asia Tech x Singapore                                                                                                    | ₹                                           |                                                                   |                    |        |
| A Exhibitor                                                                                                    |                                             |                                                                   |                    |        |
| Events                                                                                                    |                                             |                                                                   |                    |        |
| EVENT                                                                                                    | $\checkmark$                                |                                                                   |                    |        |

6. Please complete the information required for your attendee:

| Register personnel           |                   |       |
|------------------------------|-------------------|-------|
|                              |                   | í .   |
|                              |                   |       |
| Your Profile                 |                   |       |
| Share your basic information |                   |       |
| Salutation *                 |                   |       |
|                              | Please select one |       |
| First Name *                 |                   |       |
| Last Name *                  |                   |       |
| job Title *                  |                   |       |
|                              |                   |       |
| Company *                    | SamTest           |       |
| Country / Region *           |                   |       |
|                              |                   | Close |
|                              |                   |       |

7. When you see the below screen, you are all set! You will receive a confirmation message confirming your pass has been registered and the individual will receive a confirmation email:

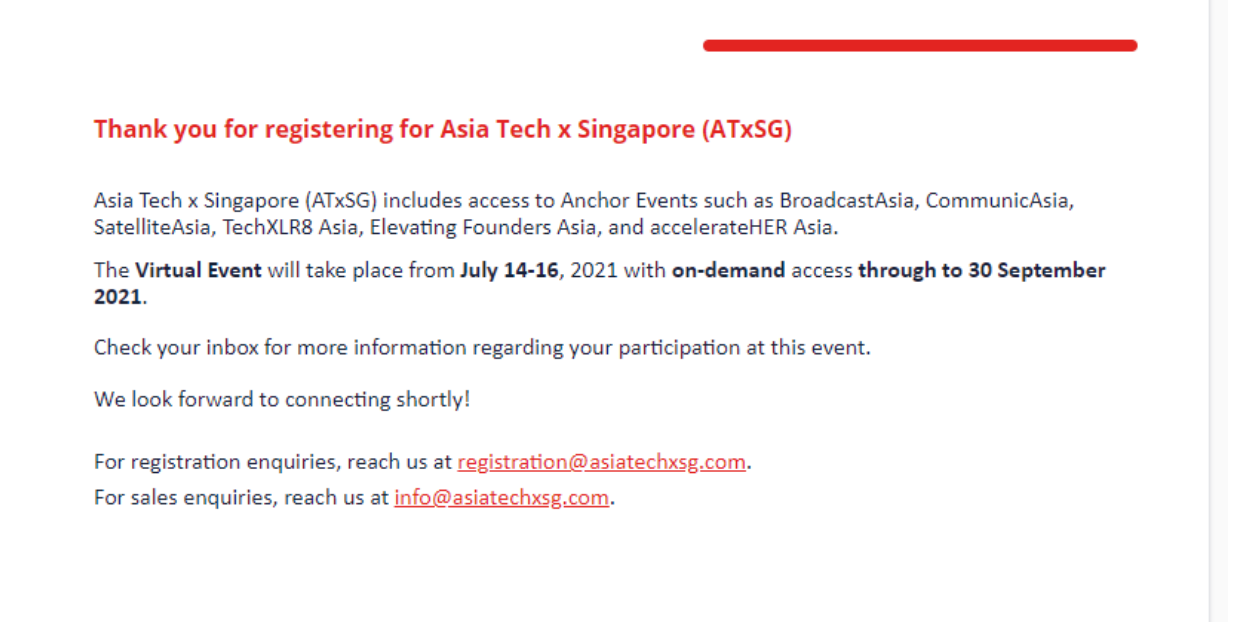

## 8. Go back to step 4 to repeat this process to register more passes!

| ✓ New Total Registered Personnel: 1 (unlimited) ⑦ |           |                    | Q. Search |         |  |                    |   |                      |   |                  |              |  |
|---------------------------------------------------|-----------|--------------------|-----------|---------|--|--------------------|---|----------------------|---|------------------|--------------|--|
|                                                   | Name      | Email              | Company   | Country |  | Registration state | Y | Registration type    | V | Attendance state | $\mathbb{V}$ |  |
|                                                   | Test Test | sam.sr@outlook.com | SamTest   |         |  | Registered         |   | VIRTUAL - ATxSG SpEx |   | No show          |              |  |